## PAF User Responsibility

#### Initiator Training for Workflow Creation

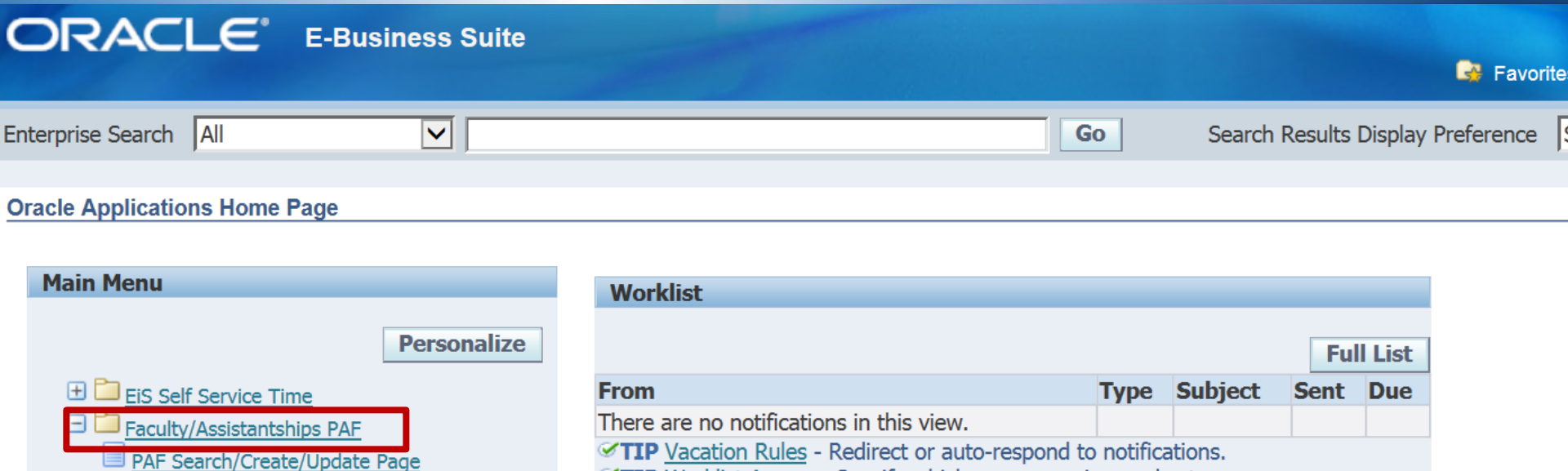

PAF Workflow Monitor

 $\pm$ 

+

🕀 🗀 UTRGV Employee Self Service

UTRGV HR Front Desk View

UTRGV HRMS Academic Affairs

TIP Vacation Rules - Redirect or auto-respond to notifications.

TIP Worklist Access - Specify which users can view and act upon your notifications.

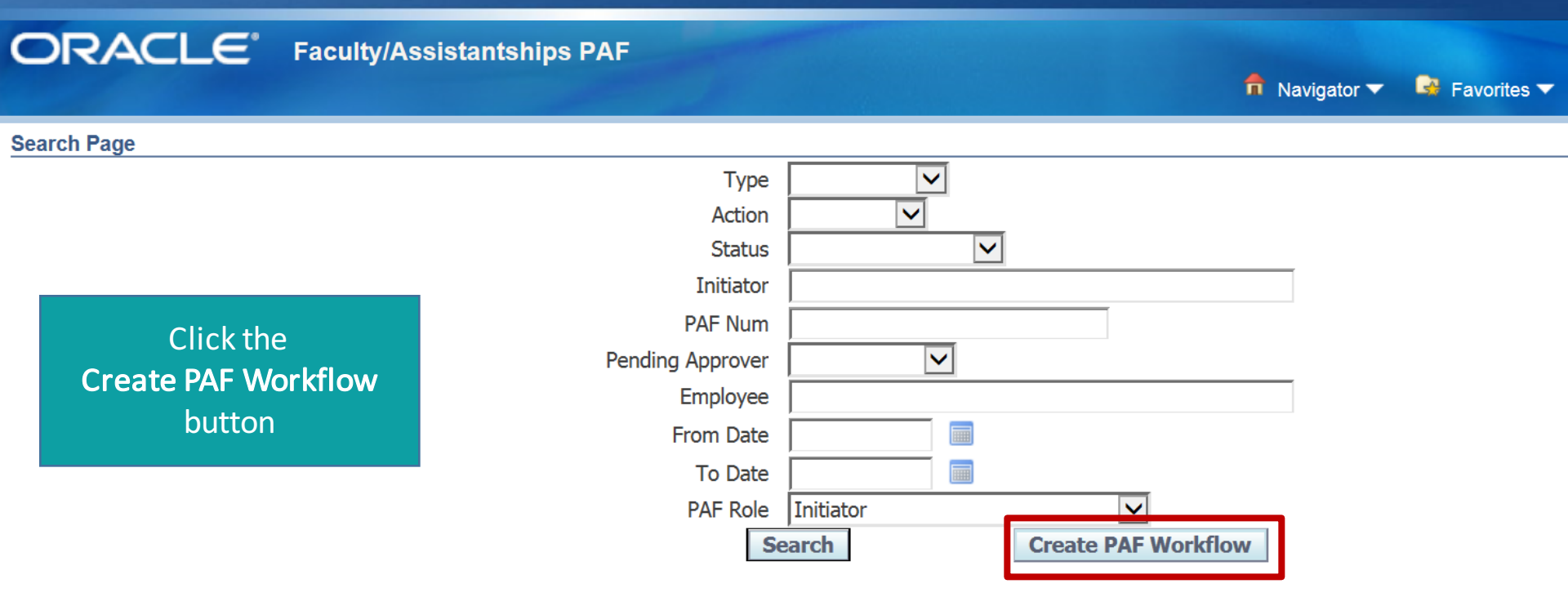

| Initiator            | Туре | Action | Status | Creation<br>Dt | PAF<br>Num | PeopleAdmin# | Employee | Action Completed | Action<br>Pending | Attachments |  |
|----------------------|------|--------|--------|----------------|------------|--------------|----------|------------------|-------------------|-------------|--|
| No search conducted. |      |        |        |                |            |              |          |                  |                   |             |  |

|                   | Home Logout Preferences |
|-------------------|-------------------------|
| Privacy Statement |                         |

| PAF Entry Form                                            |                                                                                |                  |                                                                                                 |   |
|-----------------------------------------------------------|--------------------------------------------------------------------------------|------------------|-------------------------------------------------------------------------------------------------|---|
|                                                           | Status:<br>* Type:<br>* Action:<br>Employee First Name:<br>Employee Last Name: | Pending          | Department:         Citizenship:         People Admin #:         PAF Num:         AutoGenerated | • |
| Labor Scheduk                                             | e Projects                                                                     |                  |                                                                                                 |   |
| Project<br>No results found<br>Add Another<br>Save Main I | Manager<br>Row<br>Page                                                         | Popula           | ate the required information                                                                    |   |
| ACTIVITY HISTOR                                           | У                                                                              |                  |                                                                                                 |   |
| Role<br>No results found.<br>Workflow Appr                | Recipient Begin Dt End                                                         | Dt Status Result |                                                                                                 |   |

Home Logout Preferences

Privacy Statement

Copyright (c) 2006, Oracle. All rights reserved.

| PAF Entry Form                                                                                                    |                                                |                         |                                                            |                                     |
|----------------------------------------------------------------------------------------------------|------------------------------------------------|-------------------------|------------------------------------------------------------|-------------------------------------|
| Status:<br>* Type:<br>* Action:<br>Employee First Name:<br>Employee Last Name:                                                                                                    | Pending<br>Faculty<br>Initial<br>FIRST<br>LAST |                         | Department:<br>Citizenship:<br>People Admin #:<br>PAF Num: | Psychological Science               |
| Labor Schedule Projects                                                                                                    |                                                |                         |                                                            |                                     |
| Project     Manager       110000247     Image: Comparison of the second second |                                                |                         | Click the Save                                             | button                              |
| Save I lain Page                                                                                                    |                                                |                         |                                                            |                                     |
| Activity History                                                                                                    |                                                |                         |                                                            |                                     |
| Role     Recipient Begin Dt End Dt Status       No results found.     Workflow Approver Comments                                                                                                    | Result                                         |                         |                                                            |                                     |
|                                                                                                    |                                                |                         |                                                            |                                     |
|                                                                                                    |                                                | Home Logout Preferences |                                                            |                                     |
| Privacy Statement                                                                                                    |                                                |                         |                                                            | Copyright (c) 2006, Oracle, All rig |

| Confirmation<br>Record Updated Successfully                                                      | A Confirmation message will display if successful                                                                                                    |          |
|--------------------------------------------------------------------------------------------------|----------------------------------------------------------------------------------------------------|----------|
| PAF Entry Form<br>Employe<br>Employe                                                             | Status:     Pending     Department:     Psychological Science       * Type:     Faculty      US Citizenship:     US Citizen       * Action:     Initial      People Admin #:        ree First Name:     FIRST     PAF Num:     I20168439       ree Last Name:     LAST | <b>×</b> |
| Labor Schedule Projects Project Manager 110000247 Group Hovey, Dr Add Another Row Save Main Page | r Joseph D 🗊                                                                                                    |          |
| Activity History Role Recipient Begin Dt En No results found. Workflow Approver Comments         | Ind Dt Status Result                                                                                                    |          |

| Search Page                       |                 |               |                |                  |                     |  |
|-----------------------------------|-----------------|---------------|----------------|------------------|---------------------|--|
|                                   | Туре            |               | •              |                  |                     |  |
|                                   | Action          | -             |                |                  |                     |  |
| Click the <b>Search</b> button    | Status          |               | -              |                  |                     |  |
|                                   | Initiator       |               |                |                  |                     |  |
|                                   | PAF Num         |               |                |                  |                     |  |
| P                                 | ending Approver | •             |                |                  |                     |  |
|                                   | Employee        |               |                |                  |                     |  |
|                                   | From Date       |               |                |                  |                     |  |
|                                   | To Date         |               |                |                  |                     |  |
|                                   | PAF Role        | Initiator     |                | •                |                     |  |
|                                   | Search          | 7             | Create PAF V   | Vorkflow         |                     |  |
|                                   |                 |               |                |                  |                     |  |
|                                   |                 |               |                |                  |                     |  |
|                                   |                 |               |                |                  |                     |  |
| Initiator Type Action Status Crea | tion Dt PAF Num | PeopleAdmin#E | mployee Action | Completed Action | Pending Attachments |  |
| No search conducted.              |                 |               |                |                  |                     |  |
|                                   |                 | Homo Legeu    | t Droforonoos  |                  |                     |  |

Privacy Statement

Copyright (c) 2006, Oracle. All rights reserved.

| ORACLE <sup>®</sup> Faculty/Assistantships F | PAF                              |                  |                     |
|----------------------------------------------|----------------------------------|------------------|---------------------|
| Search Page                                  |                                  |                  |                     |
|                                              | Type<br>Action<br>Status         |                  |                     |
| Click the                                    | PAF Num<br>Pending Approver      |                  |                     |
| Add Attachments<br>button                    | Employee<br>From Date<br>To Date |                  |                     |
|                                              | PAF Role                         | Initiator Search | Create PAF Workflow |

| Initiator               | Туре    | Action  | Status  | Creation Dt | PAF Num   | PeopleAdmin# | Employee    | Action Completed | Action Pending |   | 1  | \ttachm | ents | 5               |
|-------------------------|---------|---------|---------|-------------|-----------|--------------|-------------|------------------|----------------|---|----|---------|------|-----------------|
| Smith, Ms Lisa Gonzales | Faculty | Initial | Pending | 07-Oct-2015 | 120168439 |              | LAST, FIRST |                  |                | Ę | 1  | +₀      |      | Submit Approval |
|                         |         |         |         |             |           |              |             |                  |                |   |    |         |      |                 |
|                         |         |         |         |             |           |              |             |                  |                |   | Ho | me Log  | out  | Preferences     |
| Deliverary Otelevenet   |         |         |         |             |           |              |             |                  |                |   |    |         |      |                 |

Privacy Statement

| Add A | Attachment                                      |                         |             |                |
|-------|-------------------------------------------------|-------------------------|-------------|----------------|
|       |                                                 | Cancel                  | Add Another | A <u>p</u> ply |
| Add   | Desktop File/ Text/ URL 🔹                       |                         |             |                |
| Atta  | achment Summary Informat                        | ition                   |             |                |
|       | Title<br>Description<br>Category <b>Miscell</b> | llaneous                |             |                |
| Defi  | ne Attachment                                   |                         |             |                |
|       | Type 💿 File<br>💮 URL<br>💮 Text                  | Browse Click the Browse | button      |                |

Cancel Add Another Apply

| Add Attachment                 |                                 |                                                    |                                                  |
|--------------------------------|---------------------------------|----------------------------------------------------|--------------------------------------------------|
| Add Desktop File/ Text/ URL 🔽  |                                 |                                                    | Cancel     Add Anothe     Apply                  |
| Attachment Summary Information |                                 |                                                    |                                                  |
| Title Description              |                                 |                                                    | Click the <b>Apply</b> button                    |
| Category miscenarieous         |                                 |                                                    |                                                  |
| Define Attachment              | \Documents\I20168439.pdf Browse | Verify the PAF File name<br>matches the PAF Number |                                                  |
|                                | Ham                             | Logout Proforances Holo                            | Cancel Add Another Apply                         |
| Privacy Statement              |                                 |                                                    | Copyright (c) 2006, Oracle. All rights reserved. |
|                                |                                 |                                                    |                                                  |

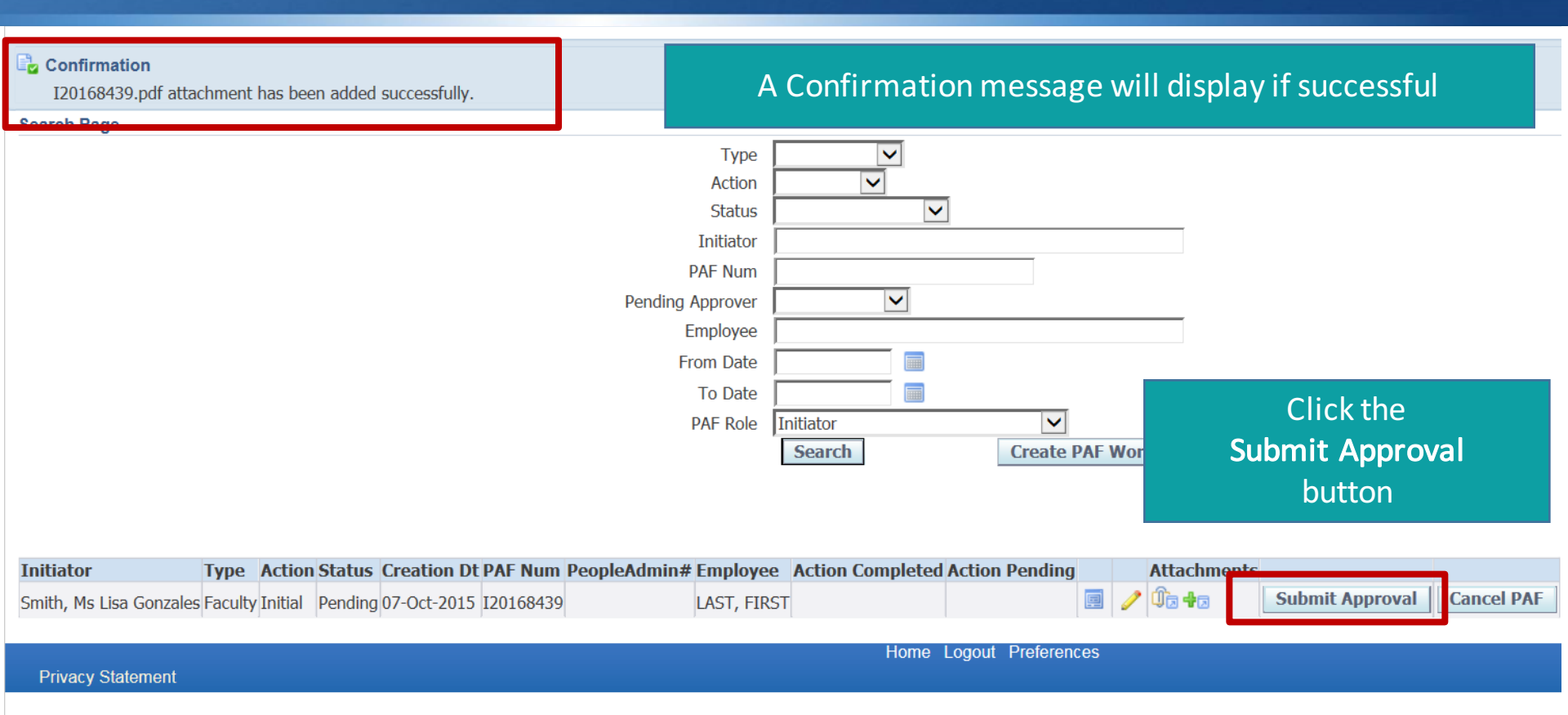

#### Confirmation

PAF# I20168439 has been Submitted for Approval

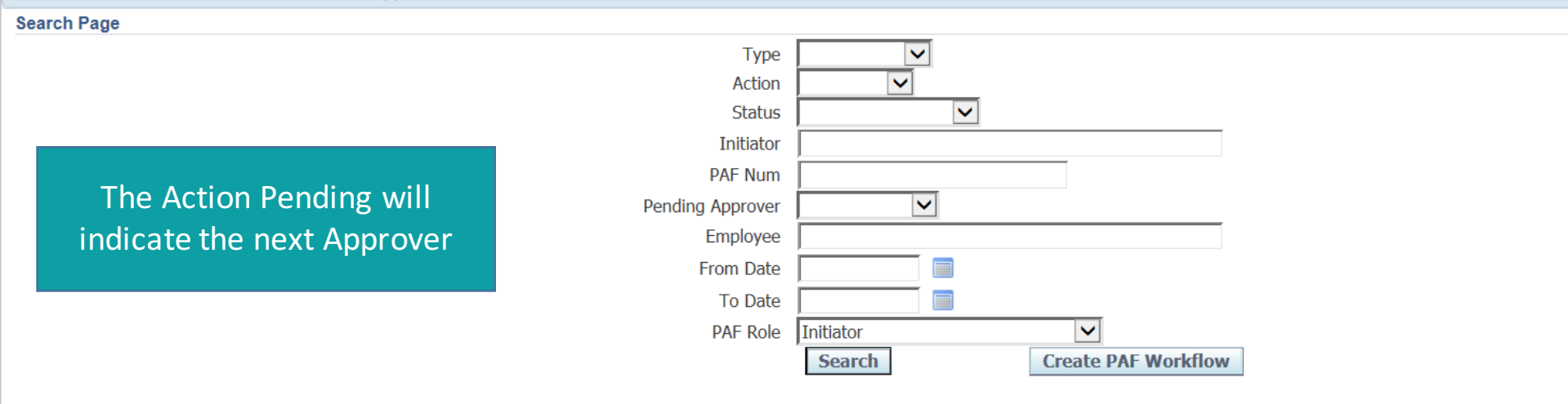

| Initiator               | Туре    | Action  | Status             | Creation Dt | PAF Num   | PeopleAdmin# | Employee    | Action Completed | Action Pending |   |   | Attachments |                 |
|-------------------------|---------|---------|--------------------|-------------|-----------|--------------|-------------|------------------|----------------|---|---|-------------|-----------------|
| Smith, Ms Lisa Gonzales | Faculty | Initial | Approval Inprocess | 07-Oct-2015 | I20168439 |              | LAST, FIRST |                  | Proj Mgr       | Ē | 0 | Û,          | Submit Approval |
|                         |         |         |                    |             |           |              |             |                  |                |   |   |             |                 |
|                         |         |         |                    |             |           |              |             | Home Logout P    | references     |   |   |             |                 |
| Privacy Statement       |         |         |                    |             |           |              |             |                  |                |   |   |             |                 |

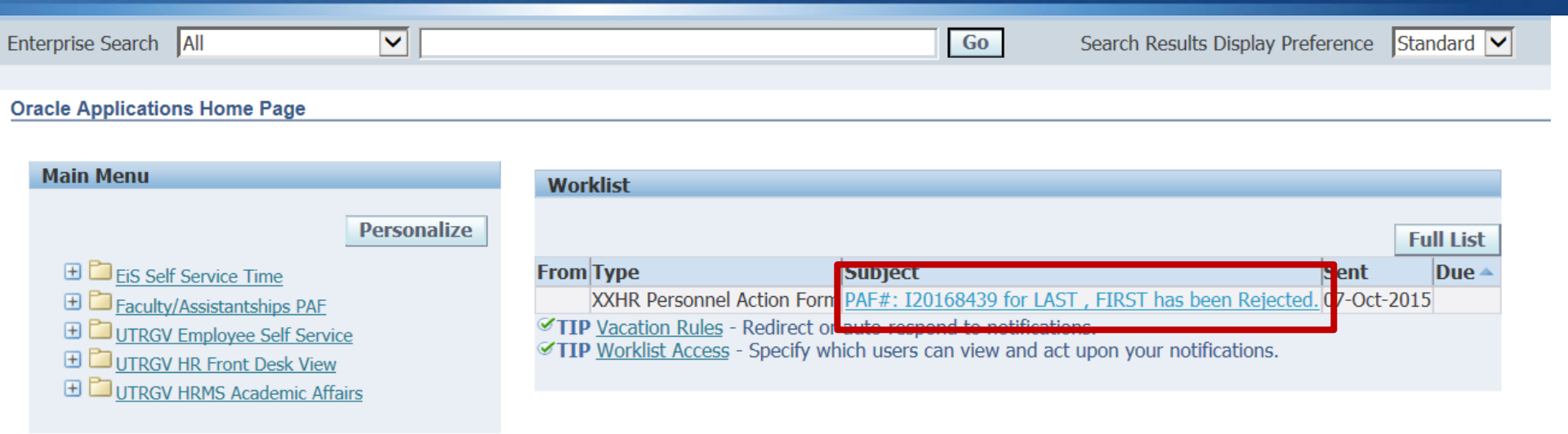

Click the Subject Line of the rejected PAF

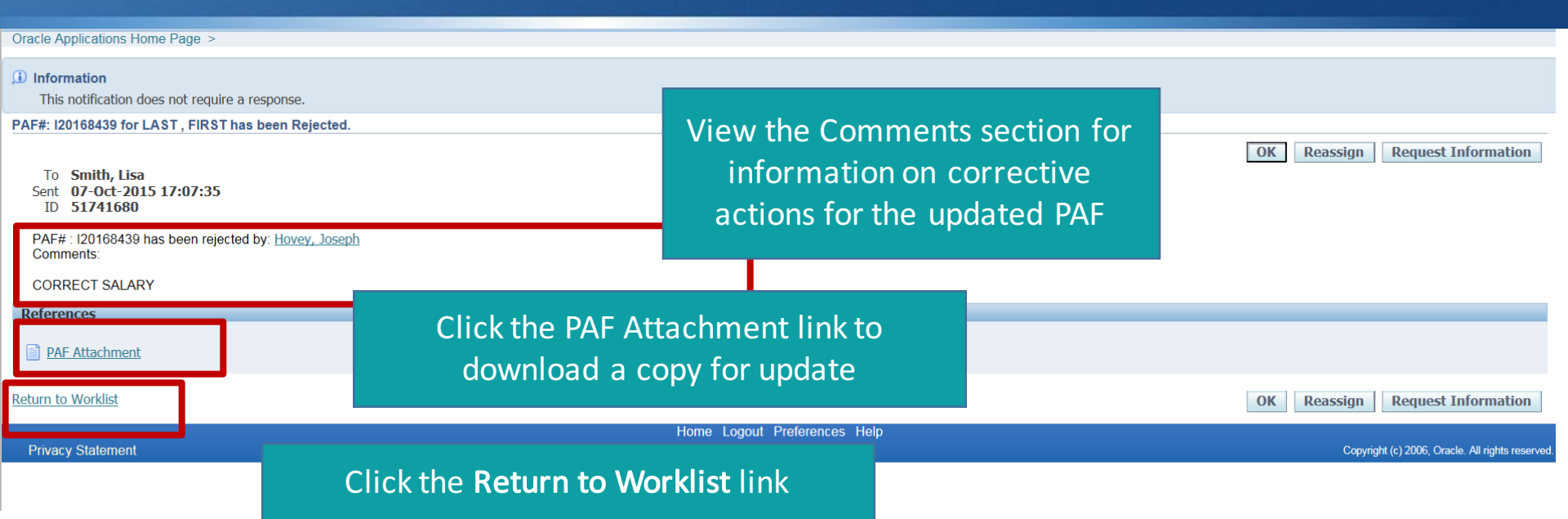

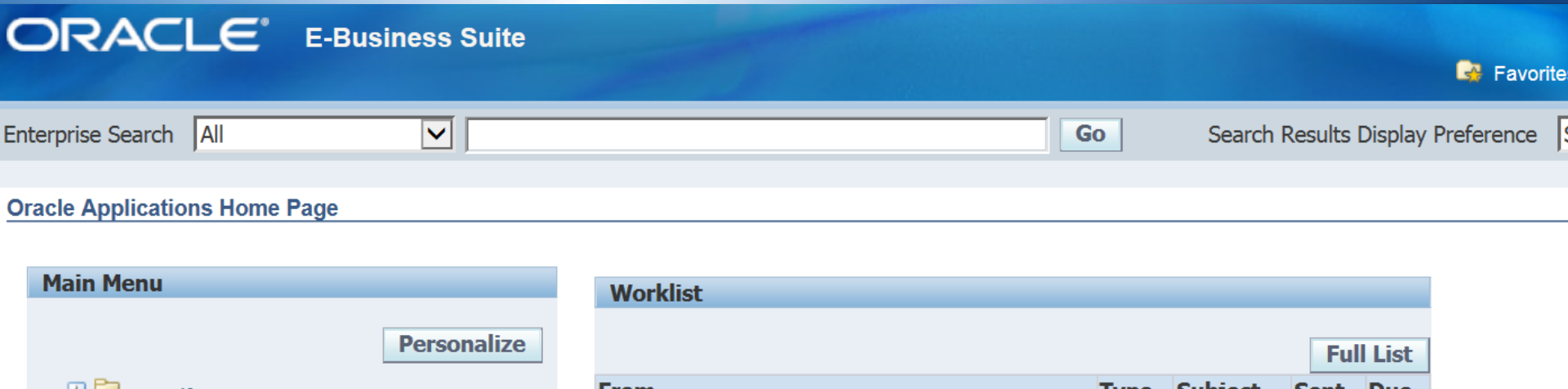

| Main Menu                       | Worklist                                                                                                    |      |         |      |         |  |  |
|---------------------------------|----------------------------------------------------------------------------------------------------|------|---------|------|---------|--|--|
| Personalize                     |                                                                                                    |      |         | Fu   | ll List |  |  |
| 🕀 🛅 EiS Self Service Time       | From                                                                                                    | Туре | Subject | Sent | Due     |  |  |
|                                 | There are no notifications in this view.                                                                                                    |      |         |      |         |  |  |
| PAF Search/Create/Update Page   | <ul> <li>TIP <u>Vacation Rules</u> - Redirect or auto-respond to notifications.</li> <li>TIP <u>Worklist Access</u> - Specify which users can view and act upon your</li> </ul> |      |         |      |         |  |  |
| 🛨 🛅 UTRGV Employee Self Service | nouncations.                                                                                                    |      |         |      |         |  |  |
| 🛨 🛅 UTRGV HR Front Desk View    |                                                                                                    |      |         |      |         |  |  |
| 🕀 🛅 UTRGV HRMS Academic Affairs |                                                                                                    |      |         |      |         |  |  |

PAF Search / Create / Update Page link

| Search Page                    |                  |           |            |          |  |  |  |
|--------------------------------|------------------|-----------|------------|----------|--|--|--|
|                                | Туре             |           | -          |          |  |  |  |
|                                | Action           | -         |            |          |  |  |  |
| Click the <b>Search</b> button | Status           |           | •          |          |  |  |  |
|                                | Initiator        |           |            |          |  |  |  |
|                                | PAF Num          |           |            |          |  |  |  |
| 1                              | Pending Approver | •         |            |          |  |  |  |
|                                | Employee         |           |            |          |  |  |  |
|                                | From Date        |           |            |          |  |  |  |
|                                | To Date          |           |            |          |  |  |  |
|                                | PAF Role         | Initiator |            | •        |  |  |  |
|                                | Search           |           | Create PAF | Workflow |  |  |  |
|                                |                  |           |            |          |  |  |  |
|                                |                  |           |            |          |  |  |  |

| Initiator            | Туре | Action | Status | Creation Dt | PAF Num | PeopleAdmin# | Employee | Action Completed | Action Pending | Attachments |  |
|----------------------|------|--------|--------|-------------|---------|--------------|----------|------------------|----------------|-------------|--|
| No search conducted. |      |        |        |             |         |              |          |                  |                |             |  |

Home Logout Preferences

Privacy Statement

Copyright (c) 2006, Oracle. All rights reserved.

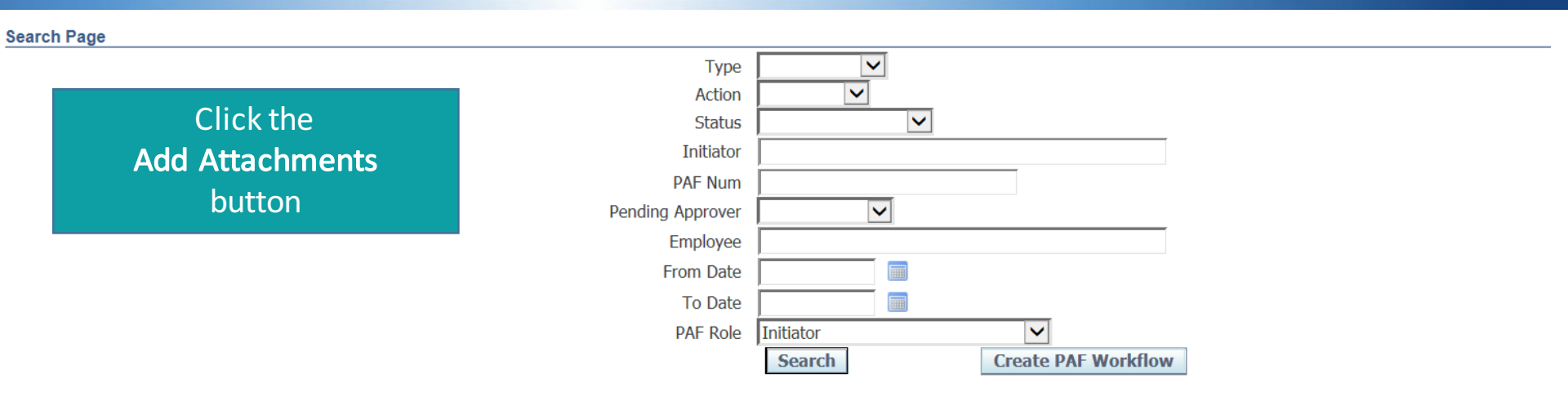

| Initiator               | Туре                    | Action  | Status   | <b>Creation Dt</b> | PAF Num   | PeopleAdmin# | Employee    | Action Completed | <b>Action Pending</b> |   | I        | tachment | ;               |            |
|-------------------------|-------------------------|---------|----------|--------------------|-----------|--------------|-------------|------------------|-----------------------|---|----------|----------|-----------------|------------|
| Smith, Ms Lisa Gonzales | Faculty                 | Initial | Rejected | 07-Oct-2015        | I20168439 |              | LAST, FIRST | Proj Mgr         |                       | E | <b>/</b> | <b>-</b> | Submit Approval | Cancel PAF |
|                         |                         |         |          |                    |           |              |             |                  |                       |   |          |          |                 |            |
|                         | Home Logout Preferences |         |          |                    |           |              |             |                  |                       |   |          |          |                 |            |
| Privacy Statement       |                         |         |          |                    |           |              |             |                  |                       |   |          |          |                 |            |

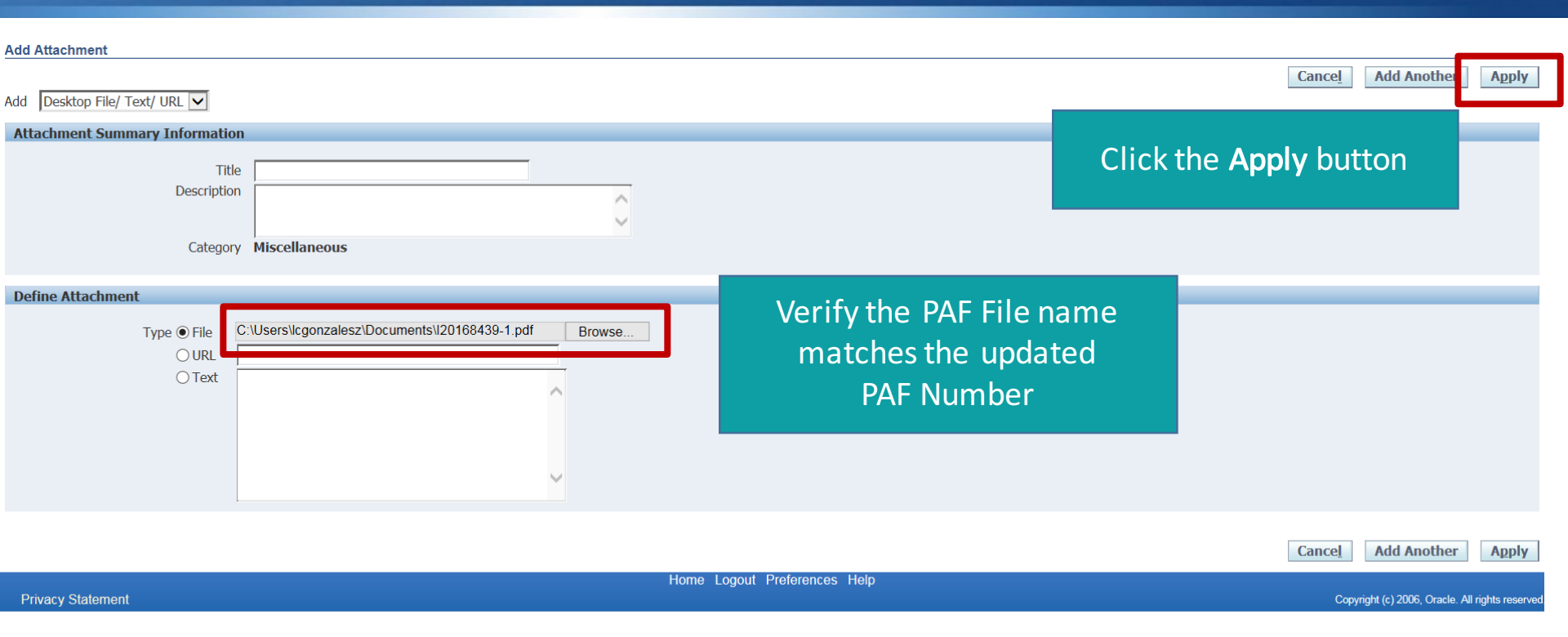

Home Logout Preferences

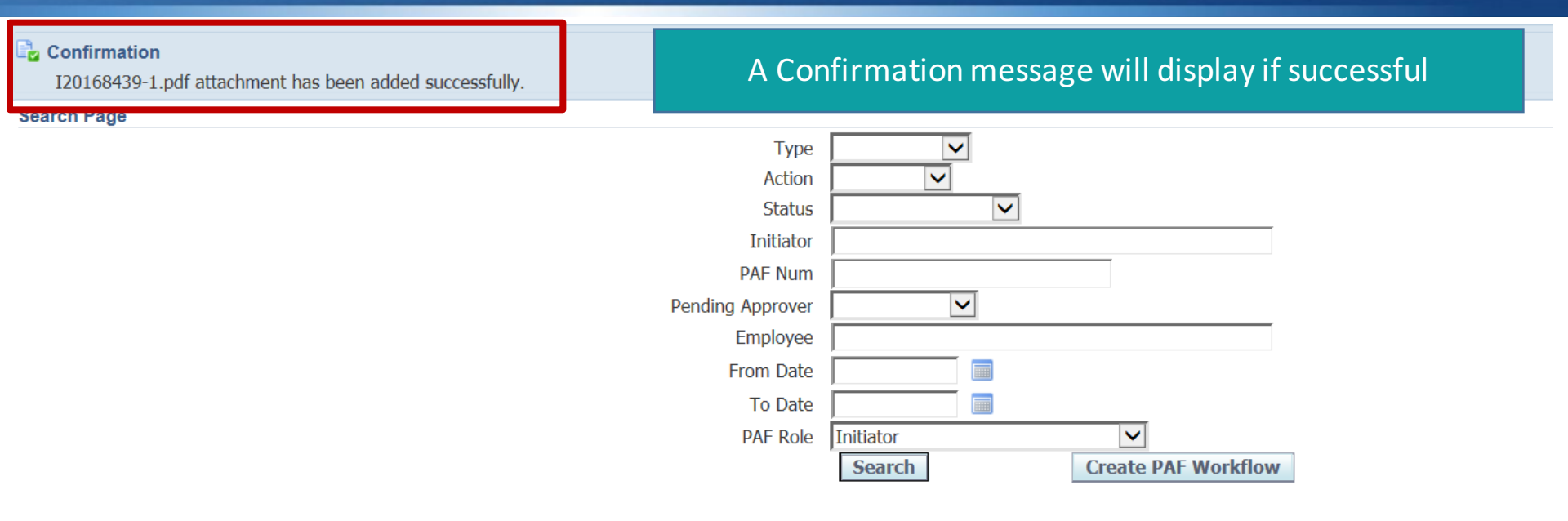

| Initiator               | Туре    | Action  | Status   | Creation Dt | PAF Num   | PeopleAdmin# I | Employee   | Action Completed | Action Pending |   | Attachmer | its             |
|-------------------------|---------|---------|----------|-------------|-----------|----------------|------------|------------------|----------------|---|-----------|-----------------|
| Smith, Ms Lisa Gonzales | Faculty | Initial | Rejected | 07-Oct-2015 | I20168439 | l              | AST, FIRST | Proj Mgr         |                | Ę | 🧷 🗘 🛧     | Submit Approval |

Privacy Statement

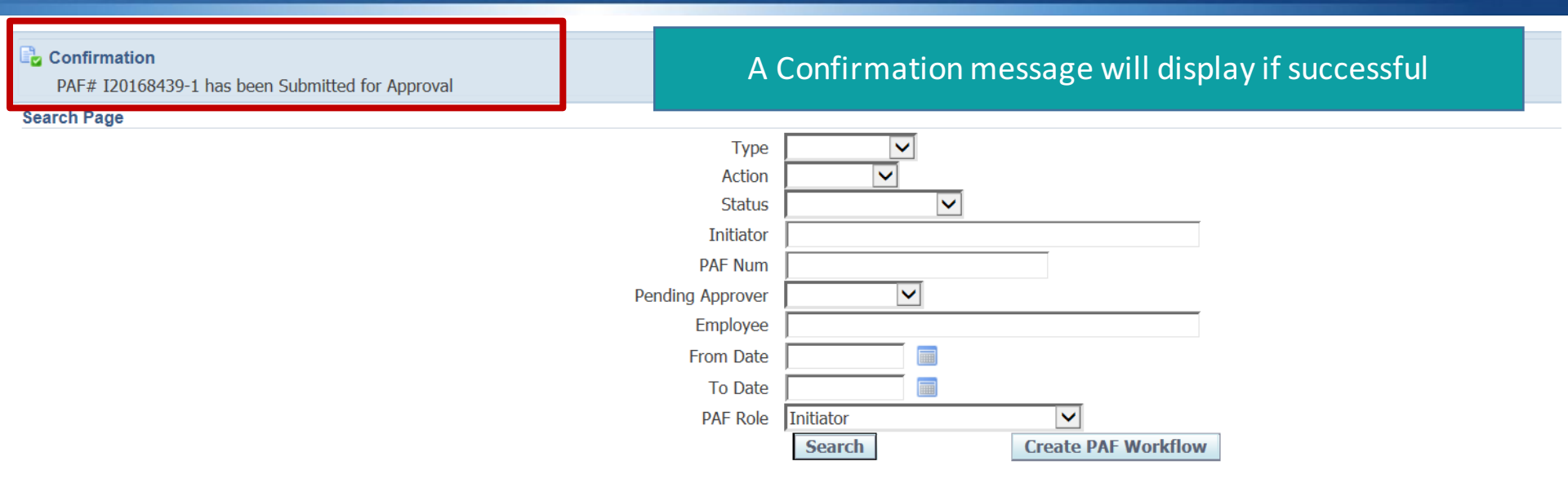

| Initiator               | Туре    | Action  | Status                | Creation<br>Dt | PAF Num F   | eopleAdmin# Employee | Action Complete | Action<br>I Pending |   |   | Attachments |                 |  |
|-------------------------|---------|---------|-----------------------|----------------|-------------|----------------------|-----------------|---------------------|---|---|-------------|-----------------|--|
| Smith, Ms Lisa Gonzales | Faculty | Initial | Approval<br>Inprocess | 07-Oct-2015    | 120168439-1 | LAST,<br>FIRST       |                 | Proj Mgr            | 3 | P | ()          | Submit Approval |  |

Home Logout Preferences
Privacy Statement

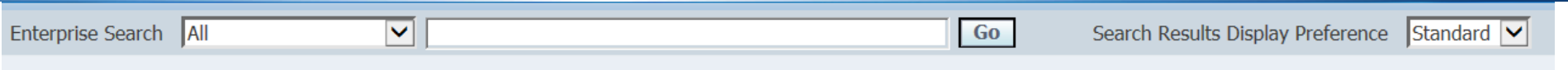

#### **Oracle Applications Home Page**

| Main Menu |
|-----------|
|-----------|

#### Personalize

Worklist

#### EiS Self Service Time

- 🕀 🛅 Faculty/Assistantships PAF
- <u>UTRGV Fixed Assets Inquiry</u>
- 🕀 🛅 UTRGV GL Budget Revision User
- **UTRGV GL Inquiry**
- UTRGV HR Academic Affairs

- <u>UTRGV Payables Inquiry</u>
- <u>UTRGV Receivables Department User</u>
- ⊞ <u>XXEIS eXpress Reports User</u>
   ■

|             |                              |                                                    | Full I      | ist |
|-------------|------------------------------|----------------------------------------------------|-------------|-----|
| From        | Туре                         | Subject 🔻                                          | Sent        | Due |
|             | XXHR Personnel Action Form   | PAF#: S20168437 for TEST . SEPARATION is Approved! | 07-Oct-2015 |     |
|             | XXHR Personnel Action Form   | PAF#: I20168432 for SMITH , LISA is Approved!      | 07 Oct-2015 |     |
|             | XXHR Personnel Action Form   | PAF#: I20168431 for faculty , test 2 is Approved!  | 07 Oct-2015 |     |
|             | XXHR Personnel Action Form   | PAF#: I20168423 for Test1 , ByClaudia is Approved! | 07-Oct-2015 |     |
| <b>VTIP</b> | Vacation Rules - Redirect or | auto-respond to notifications.                     |             |     |

STIP Worklist Access - Specify which users can view and act upon your notifications.

Once the updated PAF has been approved at all levels, click approval notice located in the Worklist

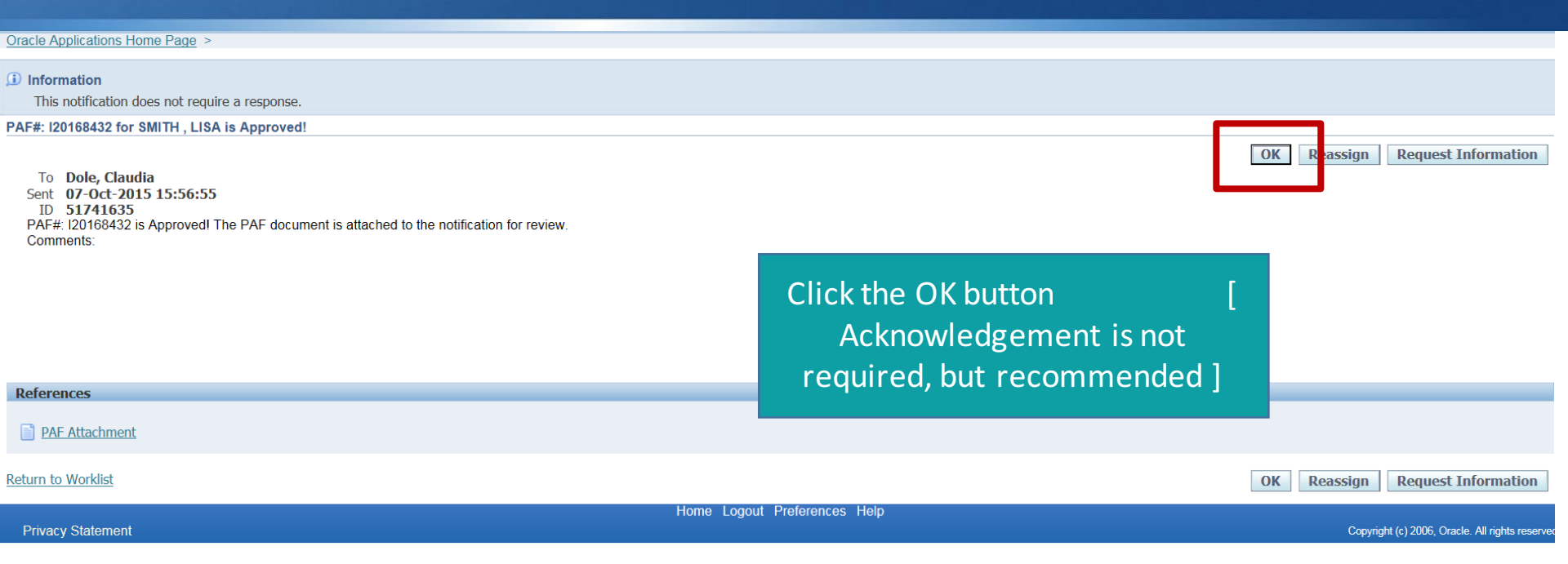

# Thank you for your participation!